# Tekst laten gloeien

#### http://www.tutorialized.com/view/tutorial/Glow-Text/27421

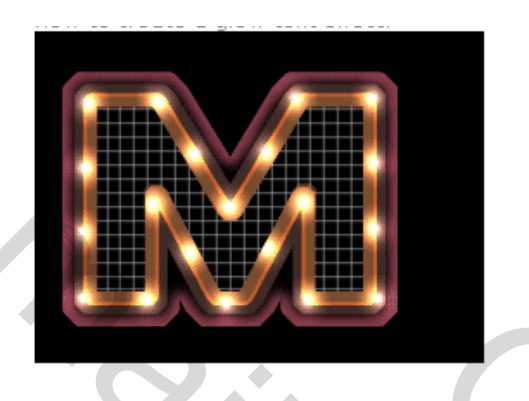

#### <u>Stap 1.</u>

Begin met een nieuw bestand te maken in Photoshop (500 x 300 pix), vul de achtergrond met zwart en zet er bruine (7B4D2F) grote (150 pt) dikke tekst op. Hier werd "BorisBlackBloxx" gebruikt, maar ieder dik lettertype zoals ook Arial Black lijkt me geschikt.

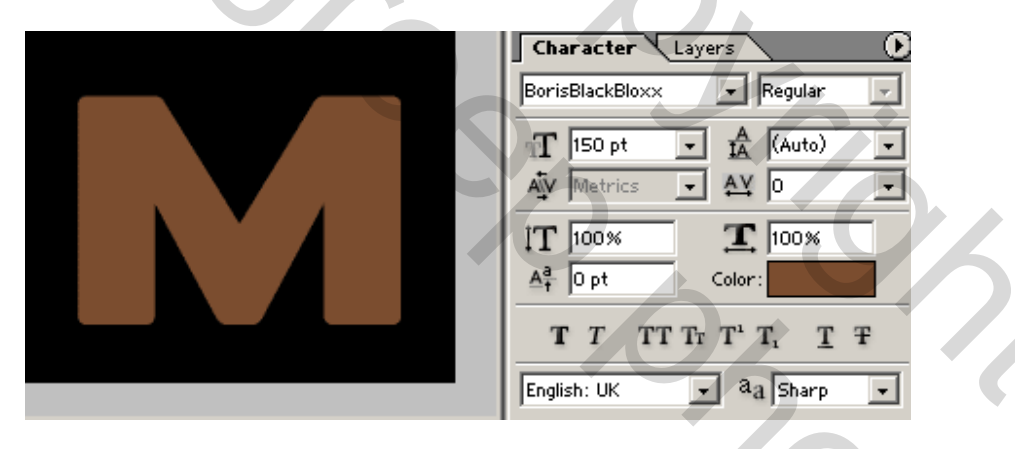

## <u>Stap 2.</u>

Maak een selectie van je tekst (Ctrl + klik op laagminiatuur), nieuwe laag maken onder de tekstlaag. Deze selectie uitbreiden (Selecteren > Bewerken > Vergroten) met 2 pixels. Voorgrondkleur op oranje (C65D29) ; met emmertje de selectie vullen.

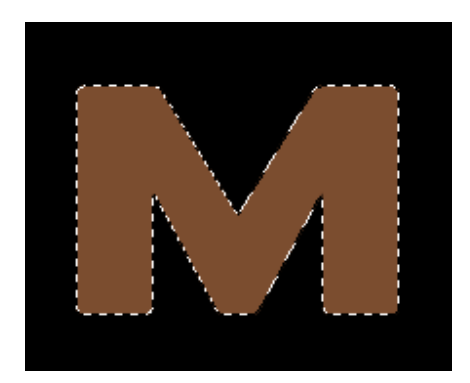

#### <u>Stap 3.</u>

Nieuwe laag onder de oranje letter, voorgrondkleur op donkerbruin (3E2B26). Selectie uitbreiden met 5 pixels en vullen met die donkere kleur op die nieuw laag.

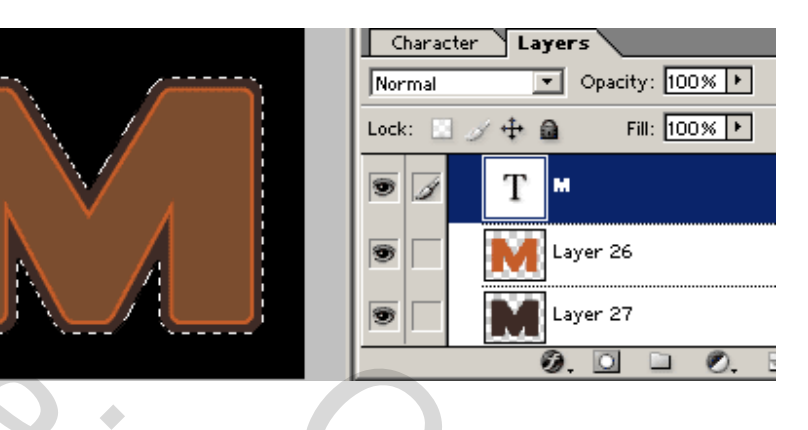

#### <u>Stap 4.</u>

Nieuwe laag onder de donkerbruine letter, selectie uitbreiden met 7 pixels en vullen met een donkerrode kleur (783643)

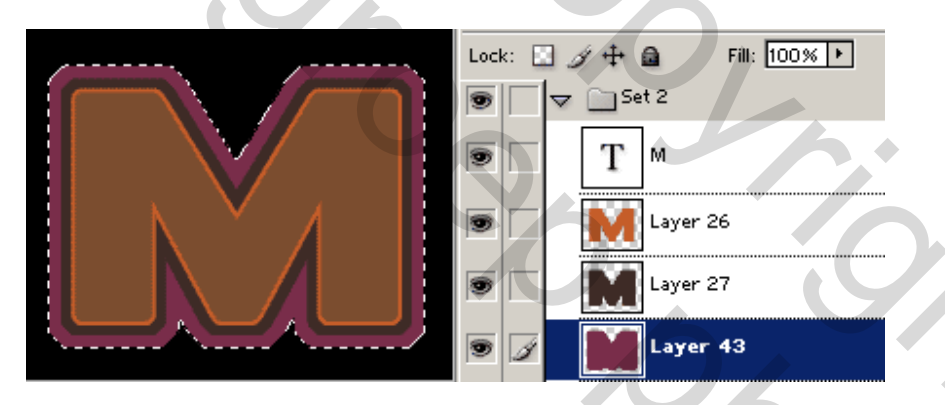

## <u>Stap 5.</u>

De selectie verminderen (Selecteren > Bewerken > Slinken) met 5 pixels, doezelen (Selecteren > Doezelaar) met 3 pix en delete het geselecteerde gebied.

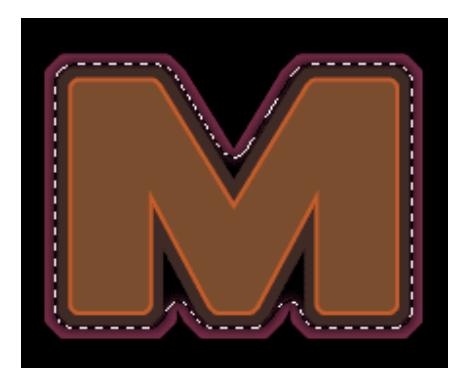

## <u>Stap 6.</u>

Selecteer de originele letter in die bruine kleur en maak een nieuwe laag er juist boven. Verminder de selectie met 6 pixels en vul met zwart. Deselecteren.

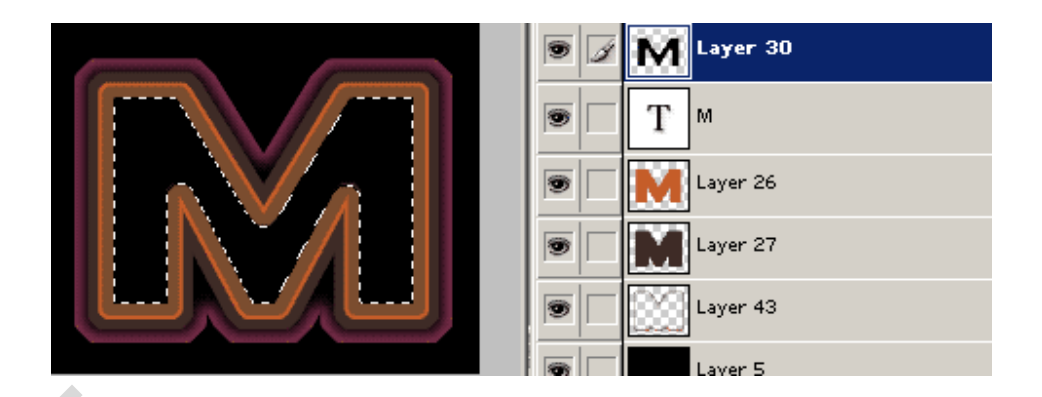

# <u>Stap 7.</u>

#### Dit is het tweede deel van deze tutorial om geanimeerde gloeiende tekst te maken.

Inzoomen tot 400%, zet de voorgrondkleur op lichtgrijs (E1E1E1) en de achtergrondkleur op donkergrijs (0C0C0C). Verloopgereedschap aanklikken, radiaal verloop. Nieuwe laag, cirkelselectie maken, trek je verloop van midden de cirkel naar de buitenomtrek.

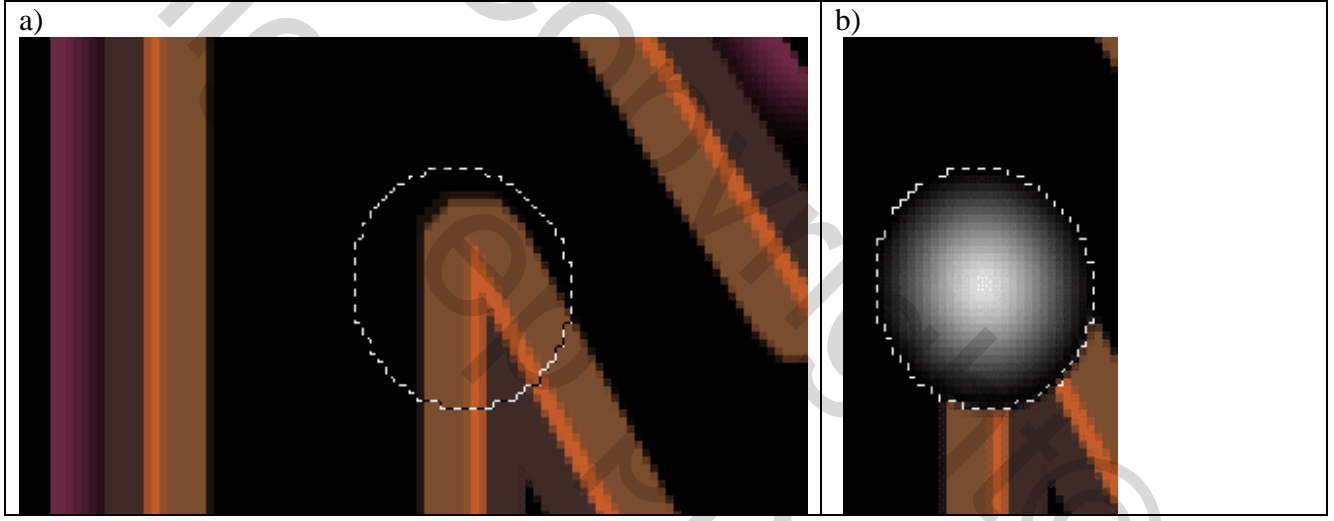

# <u>Stap 8</u>.

Maak een nieuwe laagset (groep), noem die "gloeien" en plaats die verlooplaag in de set.

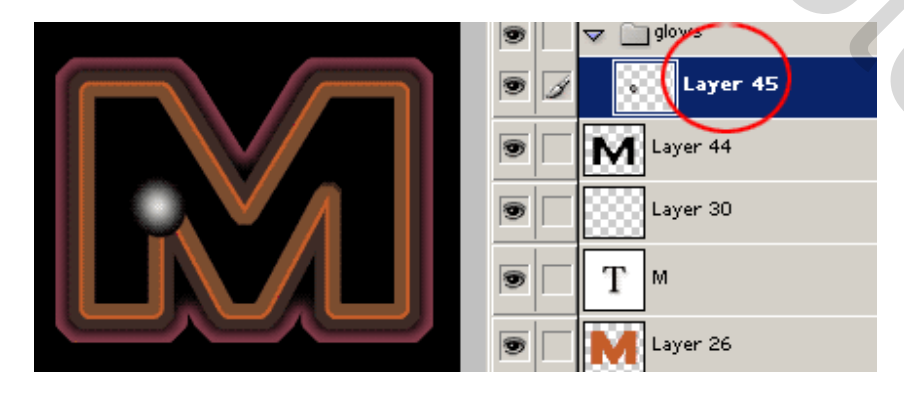

# <u>Stap 9</u>.

Dupliceer de verlooplaag en plaats de cirkeltjes rond de tekst, zie hieronder, dupliceer zoveel als je wilt, maar alle bolletjeslagen zitten in dezelfde set (groep)

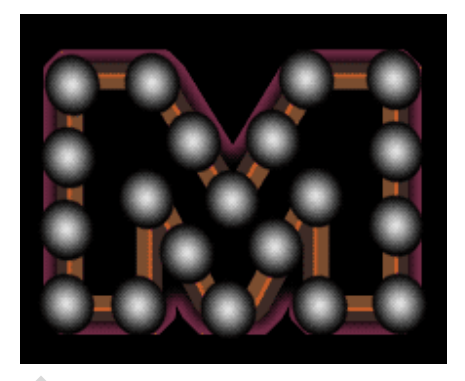

# <u>Stap 10.</u>

Verander de modus van de set in "Kleur tegenhouden" (color dodge)

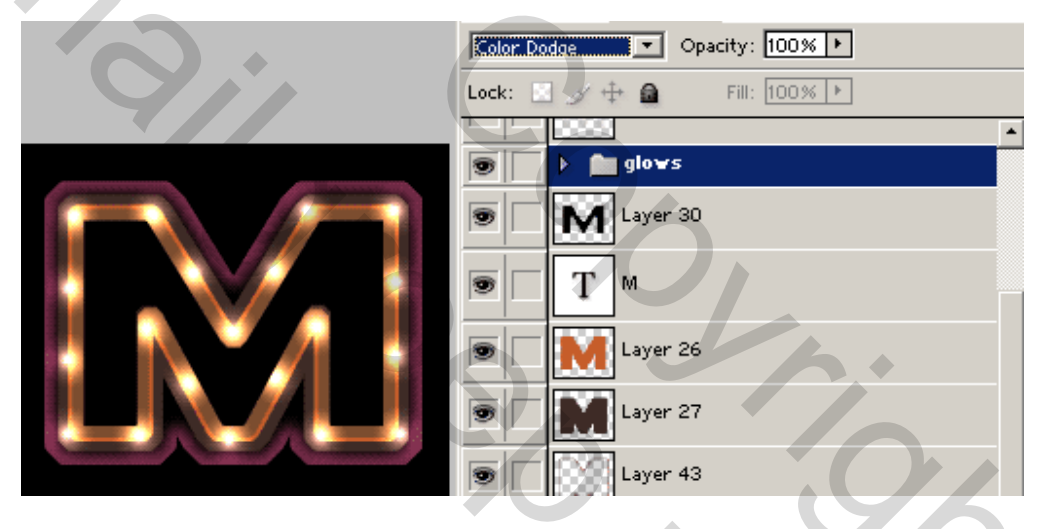

## <u>Stap 11.</u>

## Dit is het derde deel van deze tutorial om geanimeerde gloeiende tekst te maken.

Nu zullen we de lijnen maken die de zwarte gedeelten van de tekst zullen bedekken Nieuwe set maken, noem die "lijnen", zet je voorgrondkleur op grijs (8B8B8B), vormgereedschap aanklikken (U), lijn kiezen, vormlagen als optie aanklikken, dikte 2 pix, lijn tekenen, shift ingedrukt houden!!!

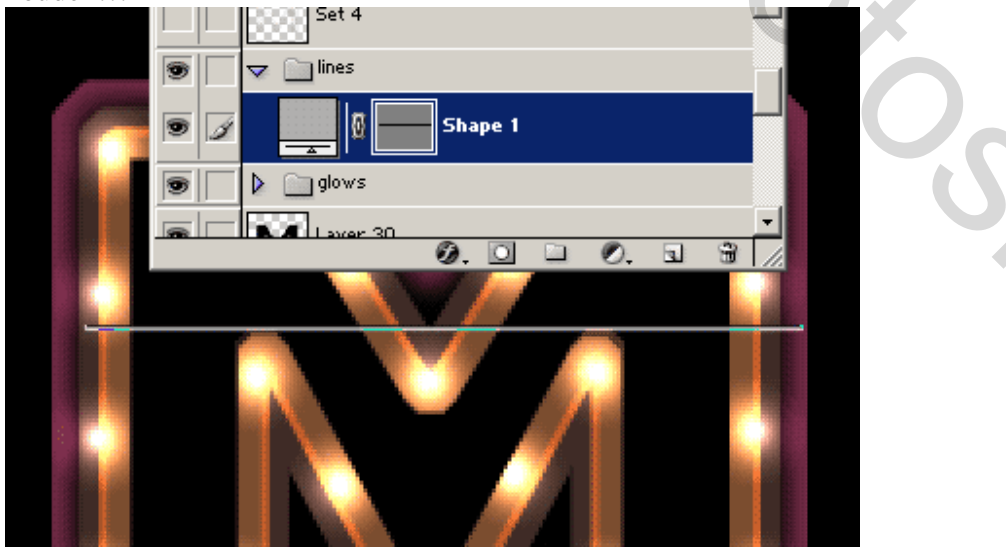

#### <u>Stap 12.</u>

Dupliceer de lijnlagen, zorg dat ze in de set zitten, zet ze juist, zie hieronder, klik nu de set "lijnen" aan.

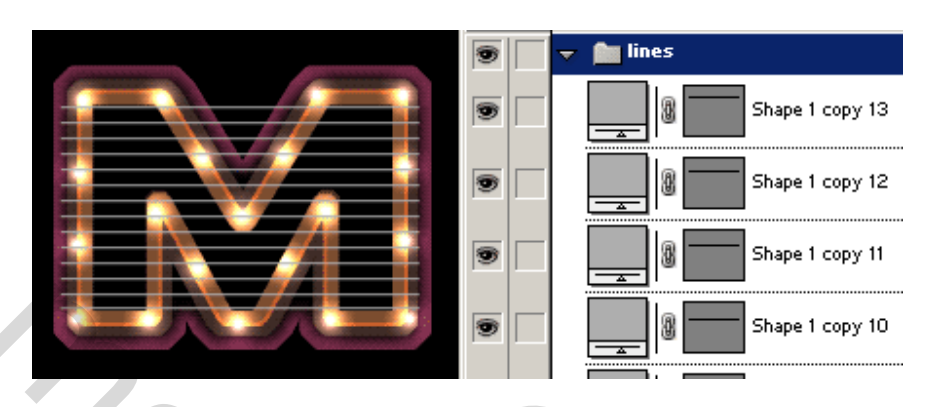

## <u>Stap 13.</u>

De set "lijnen" samenvoegen tot één enkele laag (laag > groep samenvoegen of Ctrl + E) en verminder de dekking van de bekomen laag naar 60%

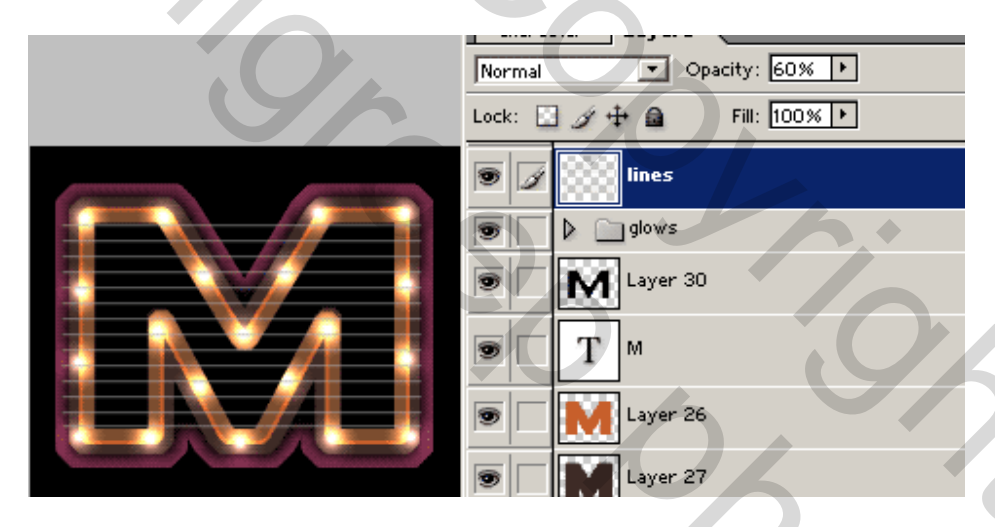

## <u>Stap 14.</u>

Nu de lijnen op één enkele laag staan, dupliceer deze laag en draai die  $90^{\circ}$  (Bewerken > Transformatie >  $90^{\circ}$  draaien naar rechts). Plaats de lijnen zoals hieronder getoond. Deze lijnen volstaan niet om het volledige zwarte gedeelte van de tekst te bedekken, dus dupliceer deze laag opnieuw, zet de lijnen naar rechts, desnoods nog eens de laag dupliceren tot de volledige tekst bedekt is.

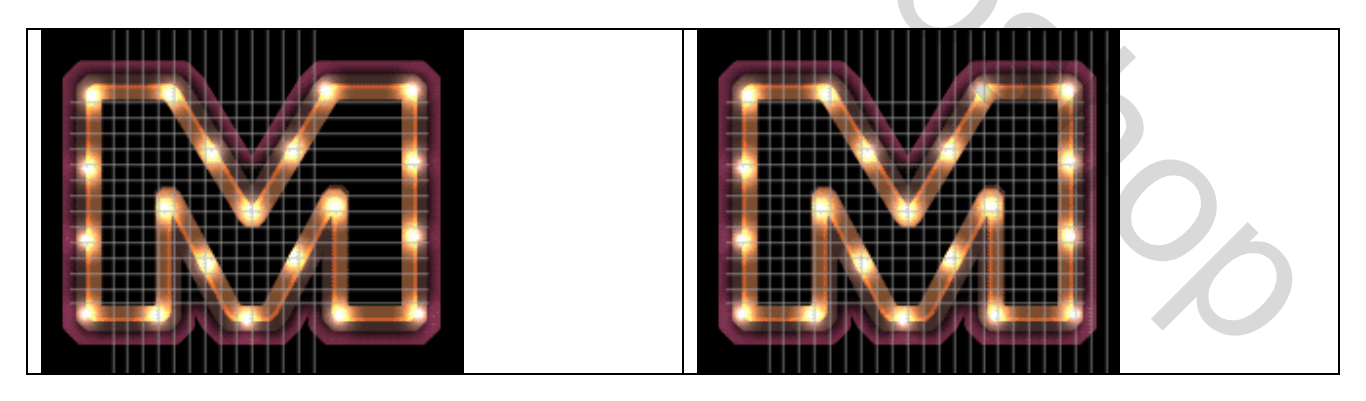

<u>Stap 15.</u> Koppel alle lijnlagen aan mekaar.

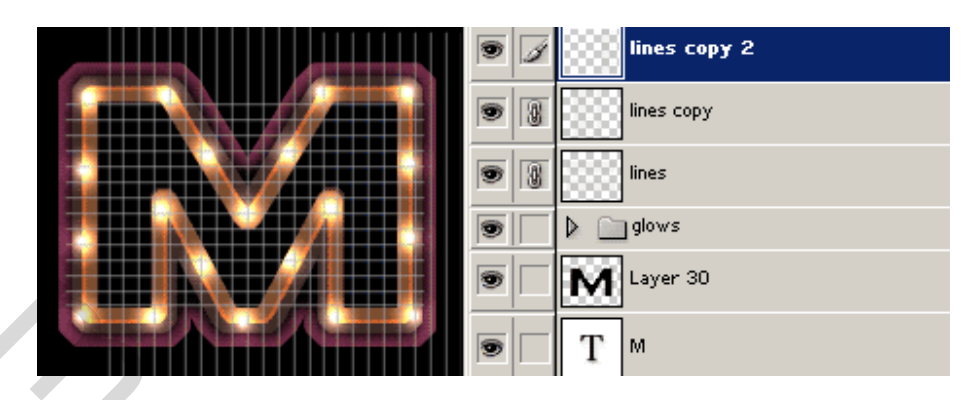

## Stap 16.

Voeg de gekoppelde lijnlagen samen tot één enkele laag (laag > gekoppelde samenvoegen). Maak een rechthoekige selectie op het zwarte gedeelte van de tekst, rechtsklik op de selectie en kies "laag via knippen", zo bekom je twee lijnlagen, 1 binnen de selectie en 1 buiten de selectie.

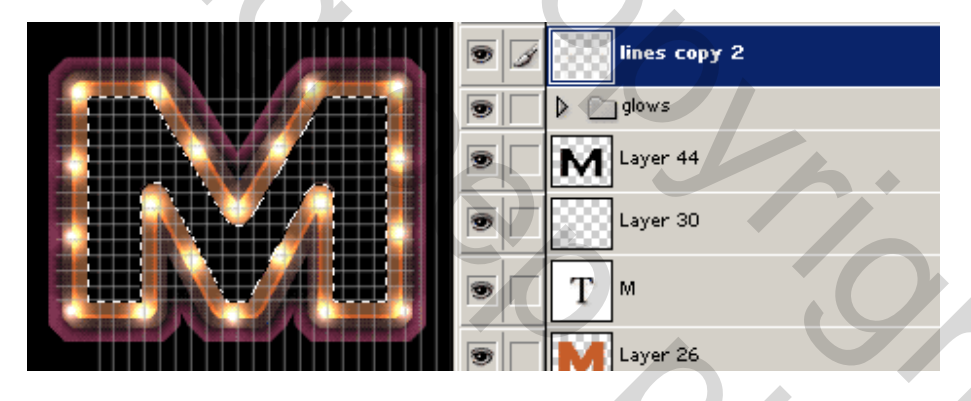

## <u>Stap 17.</u>

Delete de laag die de lijnen bevat buiten het zwarte gedeelte van de tekst. (naar vuilbak trekken)

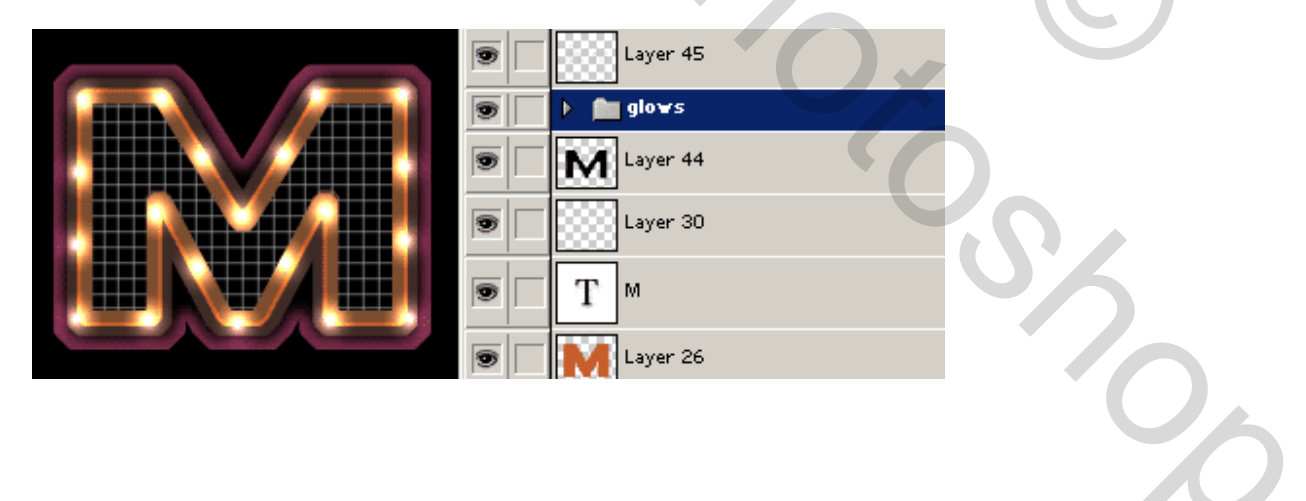

#### <u>Stap 18.</u>

#### Dit is het laatste deel van deze tutorial om geanimeerde gloeiende tekst te maken

Sla je bestand eerst op als psd bestand

Open het psd bestand in Image Ready, of ga direct over naar Image Ready, verander de tijd van het eerste frame in 0,1 seconde

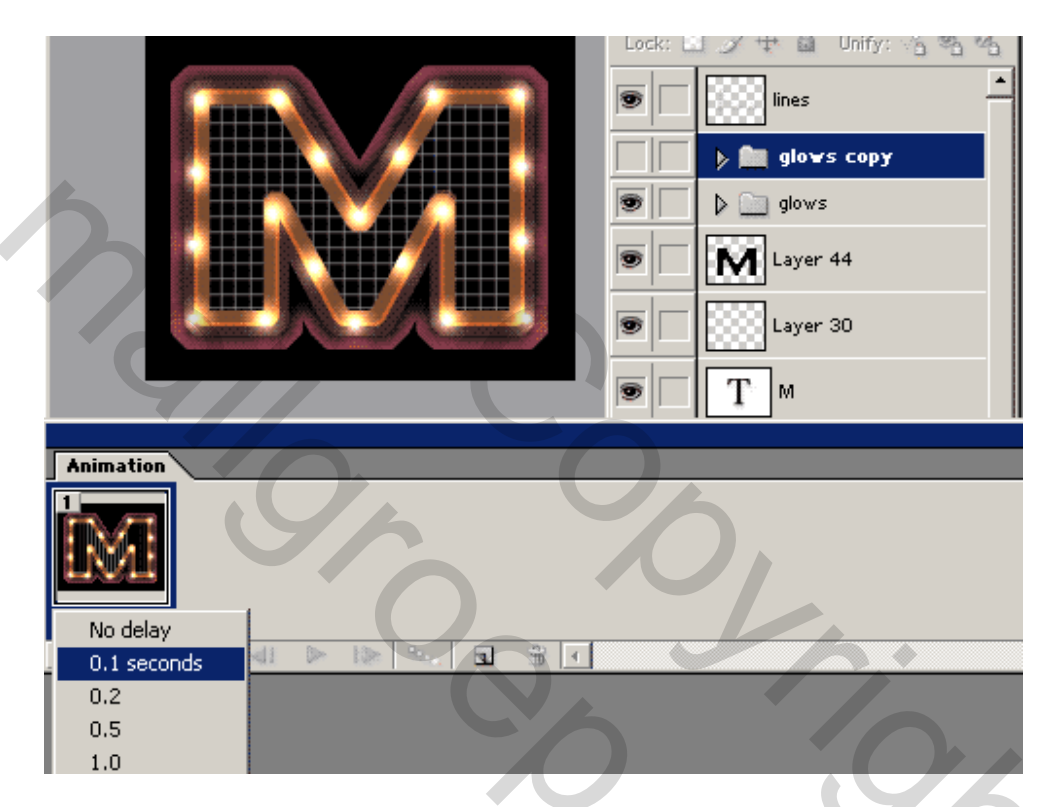

#### <u>Stap 19</u>.

Tweede frame bijmaken door op de rood omcirkelde knop te klikken (zie onderstaande printscreen), verander de dekking van de set "gloeien" naar 60%.

そ

|                                                       | Color Dodge   Opacity: 60%  Lock:  Opacity: 60%  Color Dodge  Opacity: 60%  Color Dodge  Opacity: 60%  Color Dodge  Opacity: 60%  Color Dodge  Opacity: 60%  Color Dodge  Opacity: 60%  Color Dodge  Opacity: 60%  Color Dodge  Color Dodge  Co |
|-------------------------------------------------------|----------------------------------------------------------------------------------------------------|
| Animation<br>1<br>0.1 sec. *<br>Forever * * * * * * * |                                                                                                    |

#### <u>Stap 20.</u>

Gebruik het palet "optimaliseren" om volgende instellingen aan te passen.

(Venster > Optimaliseren)

Je kan ook via het kleine zwarte driehoekje van het animatiepalet kiezen voor "Animatie optimaliseren"

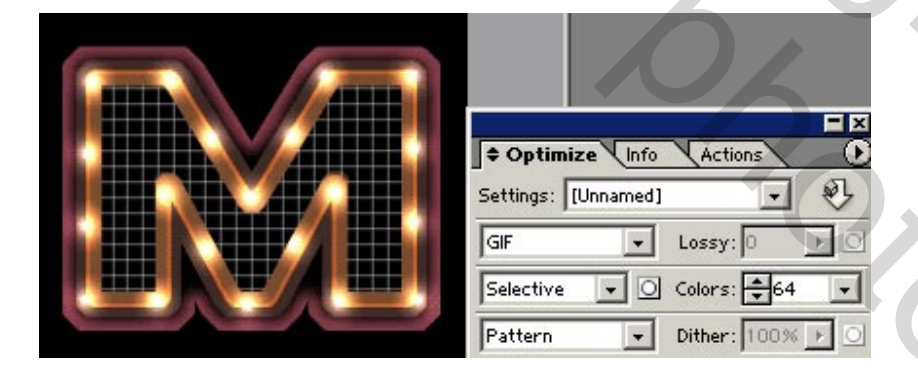

<u>Stap 21</u>. Bestand bewaren als GIF (Bestand > Optimaal opslaan als ...)

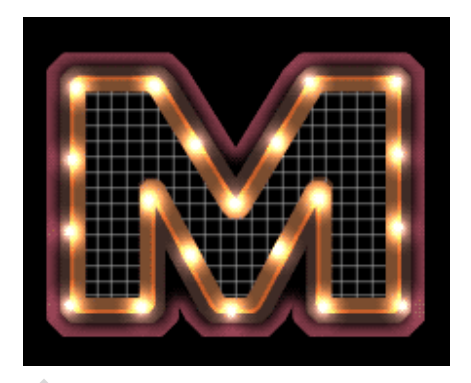

Zo komen we aan het einde van deze Photoshop tutorial